## Cómo inscribirse en Delaware LaborFirst

1. Vaya al sitio web de la División de Licencias Pagadas de Delaware, <u>de.gov/paidleave</u>. Baje hasta que vea "Portal de Delaware LaborFirst Portal."

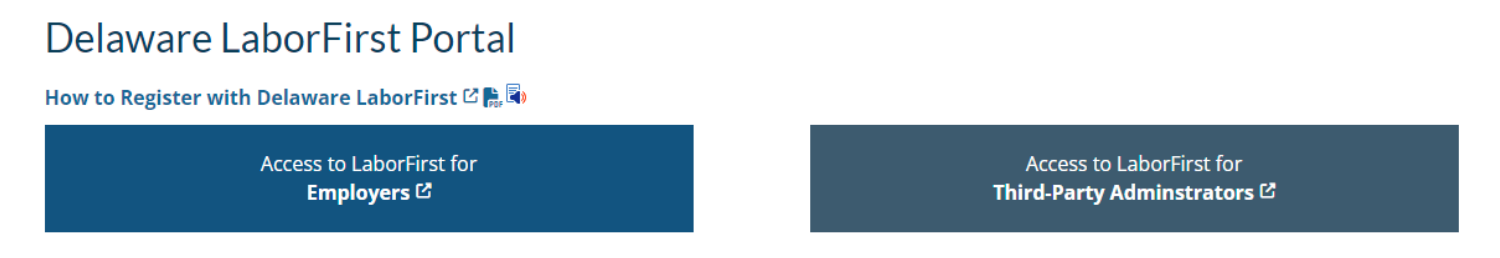

2. Seleccione la opción "Empleador" o "Administrador externo", dependiendo de si se registró como "Empleador" o como un "Administrador externo".

## Delaware LaborFirst Portal

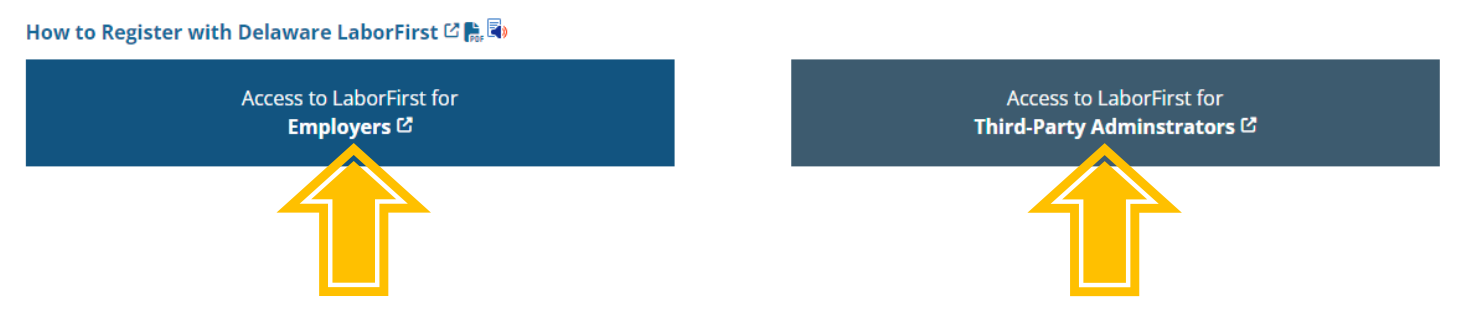

## Desde ahí, accederá a myDelaware (como aparece abajo).

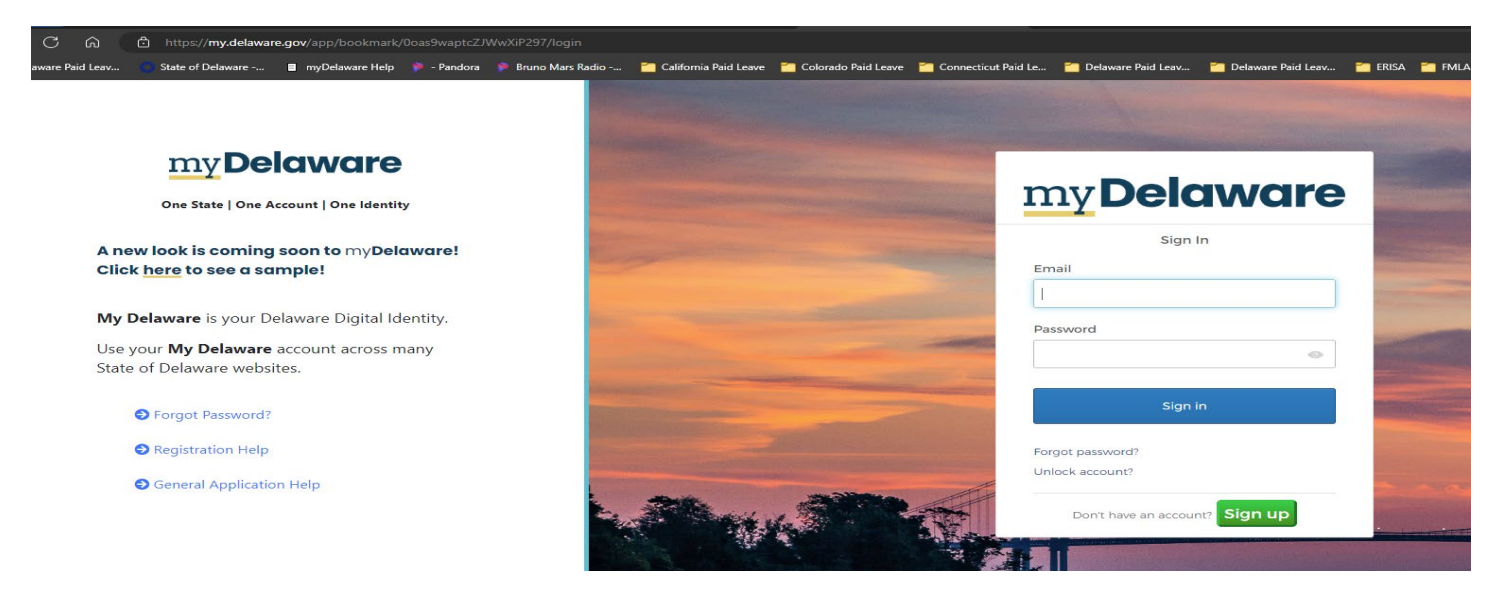

3. Para inscribirse como empleador o TPA tiene que tener una cuenta en my.delaware.gov. Si tiene una cuenta existente, inicie sesión y confirme, en el perfil de su cuenta, si el propósito de la cuenta es "para mi empresa", si se está registrando como empleador, O si es "Administrador externo" si se está registrando como TPA.

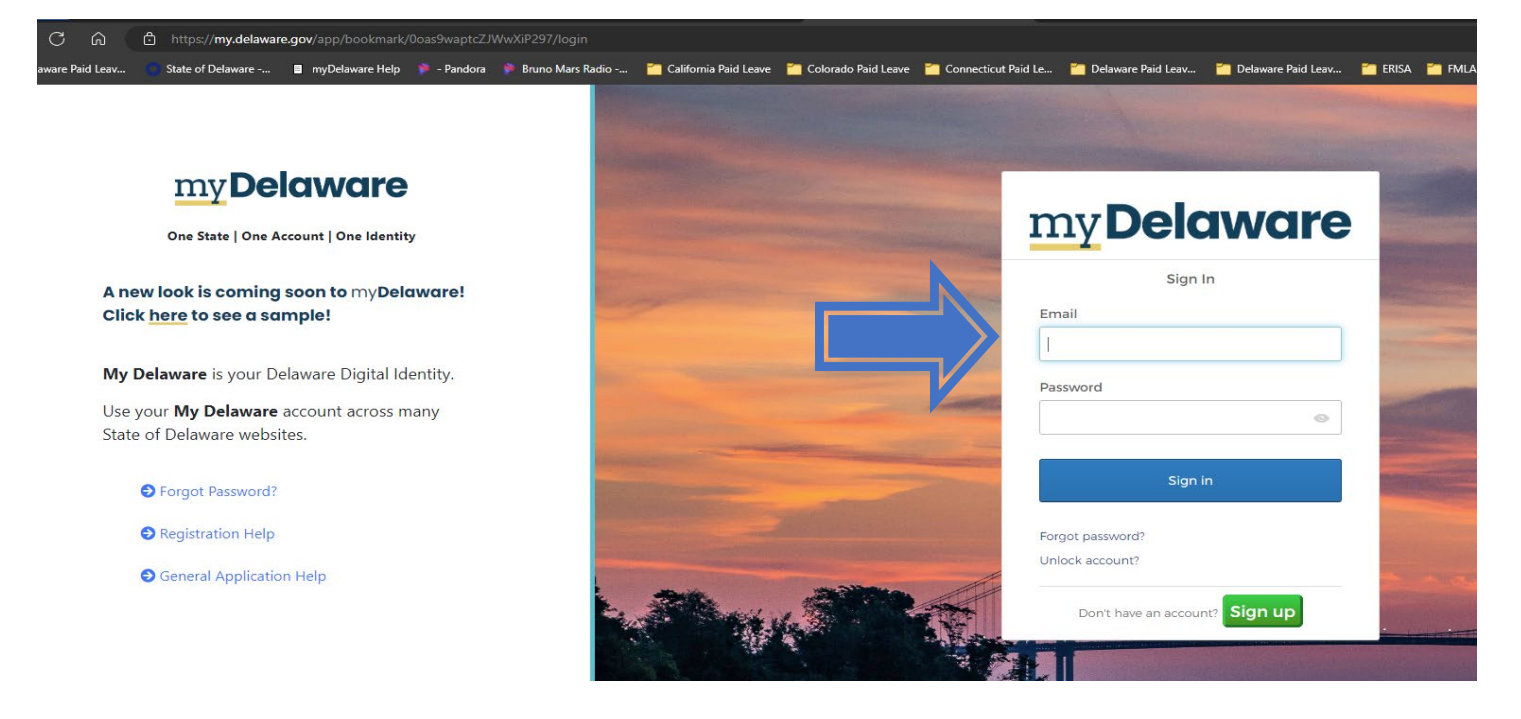

Ejemplo: Esta cuenta tiene el propósito de ser "Para mi empresa".

| <b>myDelaware</b>    | Q Search your apps |                                |                                                                      |                                                                                                    | Jane<br>State of Delaware |
|----------------------|--------------------|--------------------------------|----------------------------------------------------------------------|----------------------------------------------------------------------------------------------------|---------------------------|
| My Apps<br>Work      |                    | Account                        |                                                                      |                                                                                                    |                           |
| Add section $\oplus$ |                    | Personal Information           | Edit                                                                 | ✓ Security Methods                                                                                    |                           |
| A Notifications 1    |                    | First name                     | Jane                                                                 | Security methods help your account security when signing in to Okta and other applications.           |                           |
| Add apps             |                    | Last name                      | Doe                                                                  | Password                                                                                              |                           |
|                      |                    | Okta username<br>Primary email | muffatreiseizei-8228@yopmail.com<br>muffatreiseizei-8228@yopmail.com | Okta Verify Set up                                                                                    |                           |
|                      |                    | Primary phone                  | 3025555555                                                           | Phone Set up another                                                                                  |                           |
|                      |                    | Country<br>State               | USA<br>Delaware                                                      | +1 XXXX-4606 Remove                                                                                   |                           |
|                      |                    | Account Purpose                | For My Business                                                      | Security Question Set up                                                                              |                           |
|                      |                    | City                           | Wilmington                                                           |                                                                                                    |                           |
|                      |                    | Street address                 | 25 Market Street                                                     | End All Sessions                                                                                      |                           |
|                      |                    | Zip code                       | 19803                                                                | For your security, you can end all active sessions on every device that has accessed<br>your account. |                           |
|                      |                    | Middle name                    |                                                                      | Sign out                                                                                              |                           |

SI no tiene una cuenta de my.delaware.gov, seleccione "Registrarse" para crear una.

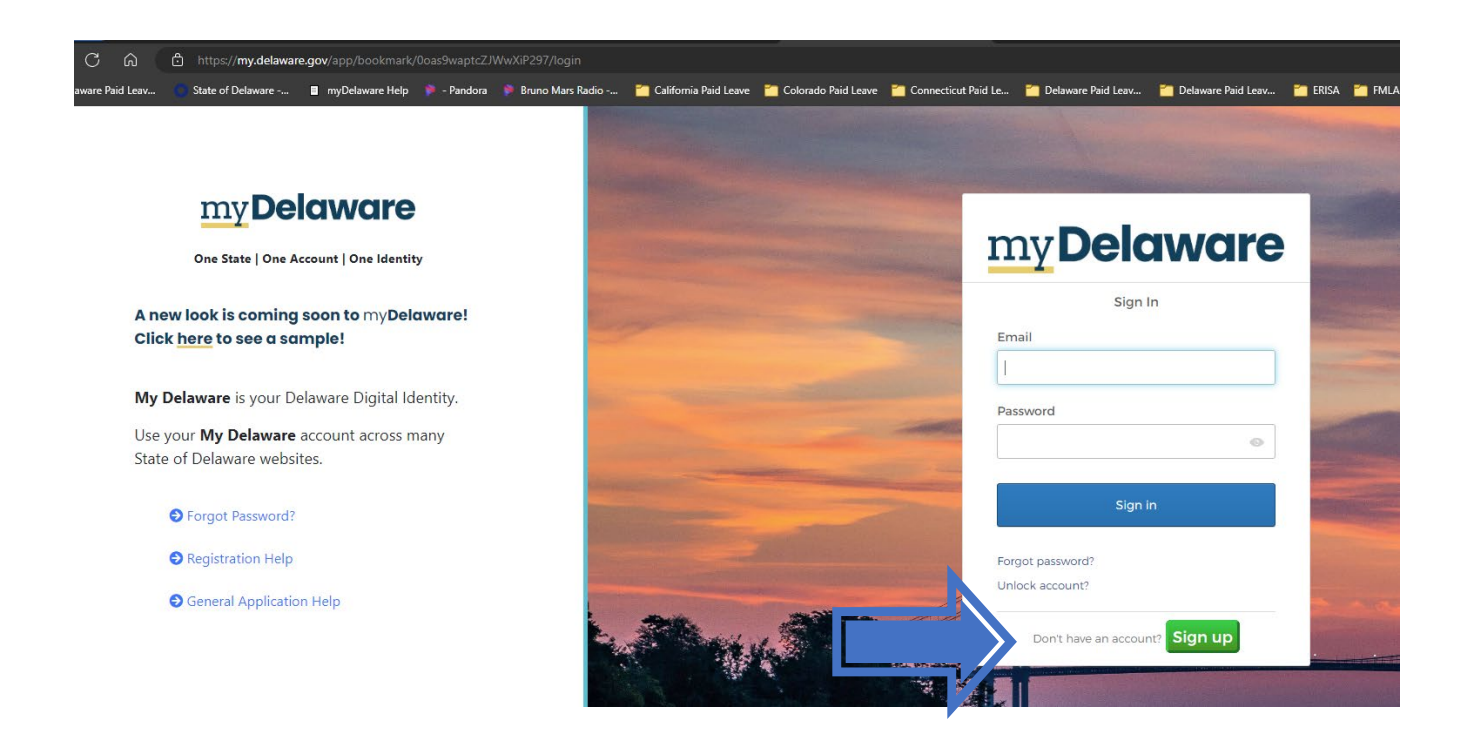

Si se registra como una empresa, seleccione "Para mi empresa" como el propósito de la cuenta. Si se registra como TPA, seleccione "Administrador externo" como el propósito de la cuenta (como se muestra abajo).

| Account Purpose          |
|--------------------------|
| For My Business          |
| For Myself               |
| For My Business          |
| Third Party Admin        |
| Already have an account? |

4. Una vez que haya creado una cuenta de my.delaware.gov, es posible que vea la pestaña de "Verificación de identidad" en su cuenta (como se muestra abajo). Si ve esta pestaña, tiene que verificar su identidad <u>antes</u> de acceder a Delaware LaborFirst. (Si previamente ha verificado su identidad con el estado usando una cuenta existente de my.delaware.gov, entonces no debe verificar su identidad otra vez).

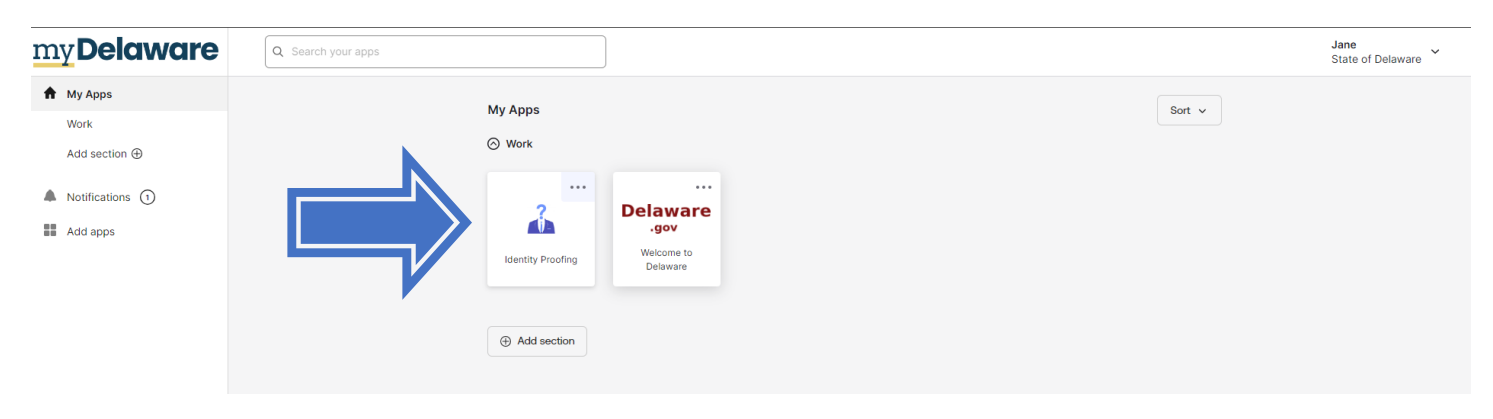

Seleccione la pestaña "Verificación de identidad" para iniciar el proceso.

## Seleccione "Continuar con la verificación de identidad".

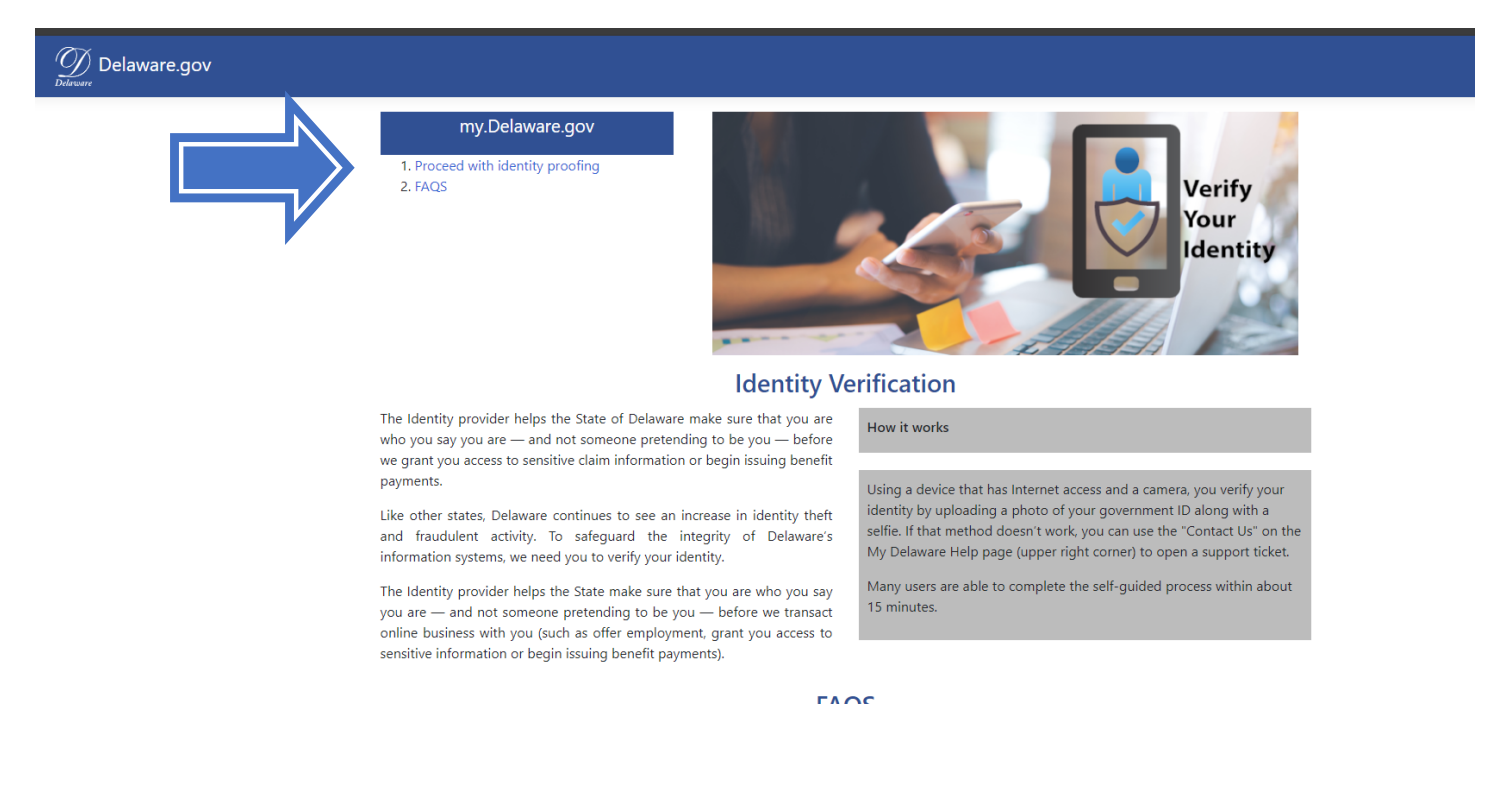

Una vez que haya completado el proceso de verificación de identidad, verá este mensaje:

🕖 Delaware.gov

Your Identity (ID) Proofing is in progress. Please allow time for completion.

You may continue to my.delaware, and will be notified by email of your ID proof result once completed. You may not have access to some applications until proofing is done.

5. Después de verificar su identidad, recibirá un correo electrónico indicando que su verificación está "completa" (como se muestra abajo). Generalmente, este mensaje llega después de 15 minutos después del envío.

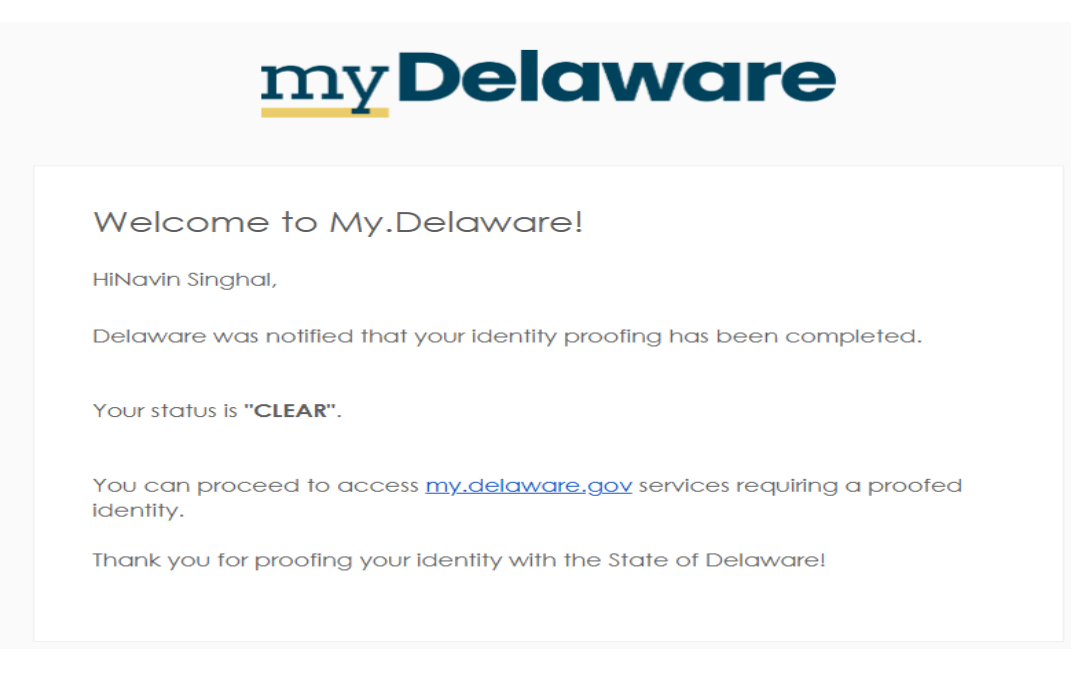

Una vez que reciba el correo electrónico de "completado", verá la pestaña de Delaware LaborFirst en su cuenta de my.delaware.gov. (Si no ve la pestaña de "Delaware LaborFirst" en su cuenta de my.delaware.gov, actualice su navegador y la pestaña debería aparecer.

Para actualizar su navegador, haga clic en el símbolo  $^{\rm C}$  en la parte superior izquierda de su navegador.

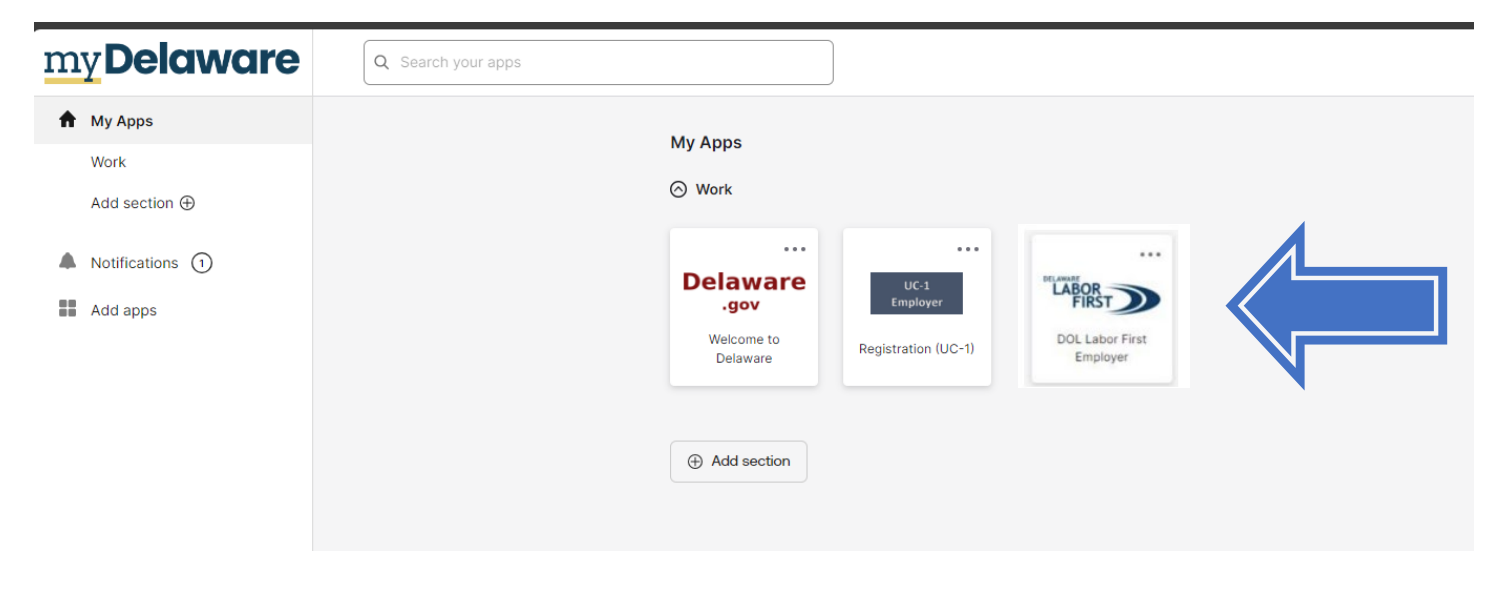

6. Seleccione la pestaña de LaborFirst y continúe con su inscripción en Delaware LaborFirst.

| ) = | 📕 Web2                                                                                                    |
|-----|----------------------------------------------------------------------------------------------------|
|     |                                                                                                    |
|     | Create Account:                                                                                                    |
|     | * Employer identification Number                                                                                                    |
|     |                                                                                                    |
|     | * Re-enter Employer Identification Number                                                                                                    |
|     |                                                                                                    |
|     | privi ne eve capaje verinalari kunje s repurst.                                                                                                    |
|     | Licer Agreement                                                                                                    |
|     | Use Agreement                                                                                                    |
|     | I understand and agree to the following:                                                                                                    |
|     | and the deformination of this Account.     brance the authority of the Account.     brance the authority is act on behalf of this employee.                                                                                                    |
|     | <ul> <li>To the best of my investige, the information provided to orace this Accessities to the and accessite.</li> <li>An these statements or motions monotone to main investige that Accessities to the and accessities under the approximate land.</li> </ul>                                 |
|     | Should I become aware that any information I provided in creating this Account is incorrect. I will immediately notify the Department of Labox.                                                                                                    |
|     | I acknowledge the following:                                                                                                    |
|     | <ul> <li>I am required to complete a one-time identity proofing process before entering the Department of Lubor's online administrative system.</li> </ul>                                                                                                    |
|     | The Uperame for the Account will be system generated and cannot the drugged.     The Uperame for the Uperame for the State approvals confirm the Information contained herein Is accurate.     The Uperame for the Uperame State approvals confirm the Information contained herein Is accurate. |
|     | The Department of Labor may table action should in receive configure information from other State agencies, which may include but is not limited to, criminal or out penalties.     Visions of this Labor Amementor on any table on Fadera labor and in statem access.                           |
|     | <ul> <li>This system uses advanced methodologies to identify individuals suspected of fraudulent activity. Fraudulent activity, may be referred to the Department of justice for prosecution.</li> </ul>                                                                                         |
|     | By the clear physics back, Learthy, and are parally of perjury, that the above information is true and connect to the best of my knowledge.                                                                                                    |
|     | 77 million (1997) 2017 2017 (1997) 101 million (1997) 111 million (1997)                                                                                                    |
|     | *Signature                                                                                                    |
|     | 08/20/2024 8                                                                                                    |

About | Contact Us LaborFirst D 2024 | Version 1.000.000